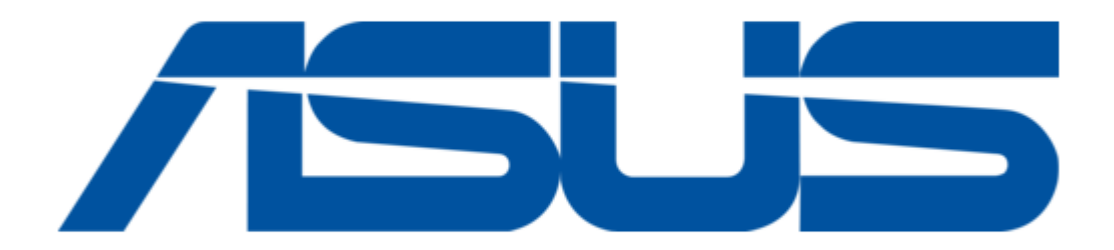

# Asus DH Remote User Manual

| 69 |
|----|
| 70 |
| 71 |
| 72 |
| 73 |
| 74 |
| 75 |
| 76 |
| 77 |
| 78 |
| 79 |
| 80 |
| 81 |
| 82 |
| 83 |
| 84 |
| 85 |
| 86 |
| 87 |
| 88 |
| 89 |
| 90 |
| 91 |
| 92 |
| 93 |
| 94 |
| 95 |
| 96 |

Table of Contents

•

Bookmarks

•

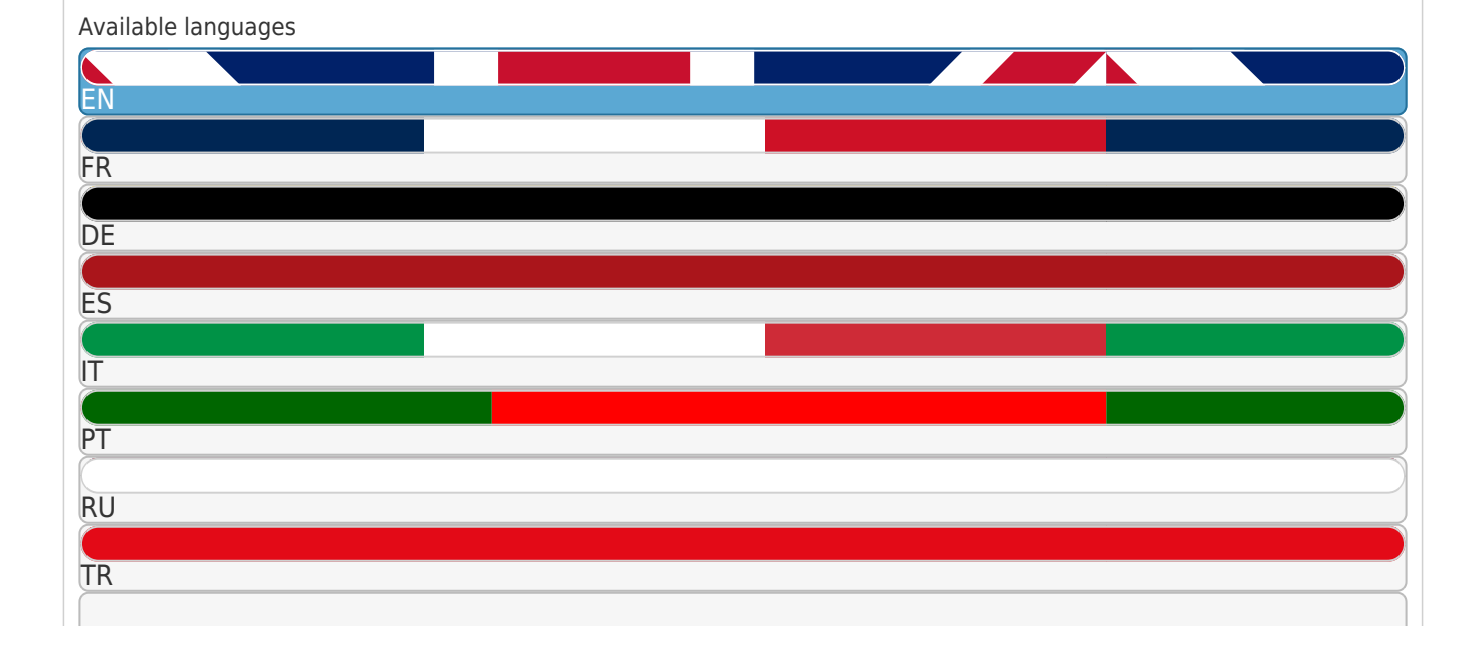

| More |  |
|------|--|

JP

ко

# Quick Links

1 Software Installation

Download this manual

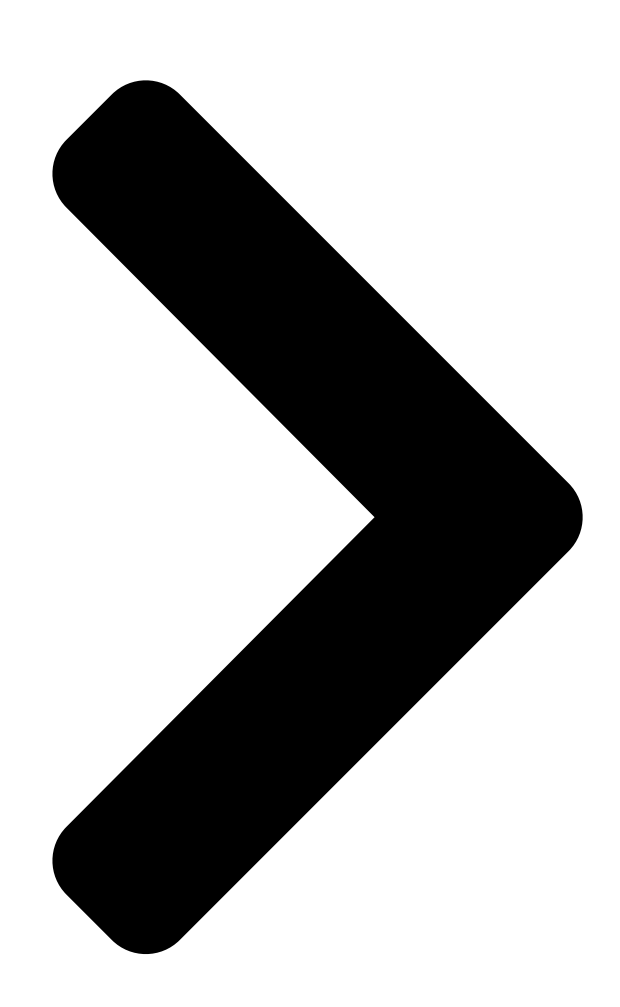

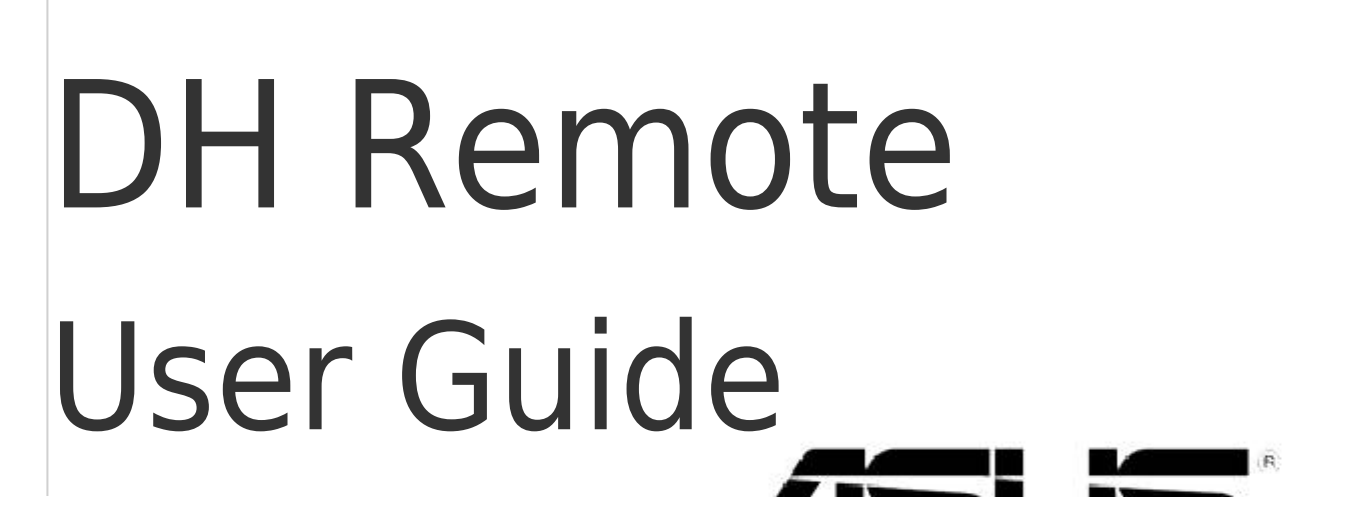

TM

Copyright © 2006 ASUSTeK COMPUTER INC. All Rights Reserved.

Table of Contents

Next Page

# Related Manuals for Asus DH Remote

#### Remote Control Asus DH Remote User Manual

(8 pages)

# Summary of Contents for Asus DH Remote

Page 1 <sup>™</sup> DH Remote User Guide Copyright © 2006 ASUSTeK COMPUTER INC. All Rights Reserved.

Page 2 Tired of sticking to your PC and busy with your keyboard and mouse? With the ASUS DH Remote, you can play, pause, or adjust the volume on any songs desired without leaving your sofa. Have DH Remote in your hand and do more with your PC at a distance away! Overview of the ASUS DH Remote 1.

## Page 3: Software Installation

USB receiver • The valid IR function distance is 6m depending on the environment. Suggest you to aim at the IR receiver when using the ASUS DH Remote to ensure a smooth and successful operation. • These two USB ports support USB wake-up capability. So when the computer is not turned on, removing USB devices such as the ASUS IR receiver from these two ports will start up the PC.

<u>Page 4</u> Double click System. Panel. Click Hardware. Click Device Manager. Select HIDcompliant devices. C h e c k t h e b o x o f A I I o w this device to bring the computer out of standby. DH Remote...

<u>Page 5</u> You have to check the box of Enable Power Key before using the ASUS • DH Remote to turn on and off your PC or to have it hibernate. Visit www. microsoft.com for details about Hibernate. •...

# Page 6: Select File

After selecting a desired file, folder or CD ROM, use to choose Back/OK/Cancel and then press to confirm. • For music listening, making playlists beforehand is suggested. • Press again to close the application and again to re-launch the profile menu DH Remote...

# Page 7: User Define

If you want to use the Media Control Zone to control non-default applications, such as ACDSee, you can select User Define from the drop-down menu and rename it by pressing Rename. The ASUS DH Remote software has correctly set up nine popular applications and defined the function buttons for your convenient operation.

<u>Page 8</u> Appendix The Function Buttons and AP Profile The ASUS DH Remote software helps you set up the correspondence between the function buttons on the remote to the function hotkeys of nine popular applications in advance and leaves five sets for User Define. Media Player iTunes PowerDVD WinDVD QuickTime Full Screen...

<u>Page 9</u> <sup>™</sup> DH Remote Guide Copyright © 2006 ASUSTeK COMPUTER INC. Tous droits réservés.

# Page 10: Vue D'ensemble De La Télécommande

Fatigué d'avoir à être collé à votre PC et de manipuler souris et clavier ? Avec la télécommande ASUS DH Remote, vous pouvez lire, mettre en pause, ou ajuster le volume de vos musiques favorites sans avoir à quitter le confort de votre canapé.

# Page 11: Installation Logicielle

USB receiver • La portée du signal IR est d'environ 6 mètres selon l'environnement d'opération. Il est recommandé de diriger la télécommande ASUS DH Remote vers le récepteur infrarouge pour un meilleur fonctionnement. • Les deux ports USB supportent la fonction de réveil via USB. Lorsque l'ordinateur est en veille, retirer des périphériques USB, tel que le récepteur...

Page 12 3. Cliquez sur l'onglet Matériel. 4. Cliquez sur Gestionnaire de périphériques. 5. Sélectionnez HID-compliant 6. Cochez l'option Allow this devices (Périphériques device to bring the computer out of standby (Permettre compatibles HID). à ce périphérique de sortir l'ordinateur du mode veille). DH Remote...

Page 13 Define (Configuration utilisateur). Les applications par défaut sont Media Player, iTunes, PowerDVD, WinDVD, QuickTime, Real Player, DivX Player, WinAmp et Power Point. (Les applications par défaut de l'utilitaire ASUS DH Remote peuvent changer sans avertissement.) 3. Path (emplacement) L'utilitaire vous aide à localiser les fichiers exécutables (.exe) des neuf applications par défaut. Si le fichier .exe n'est pas localisé, cliquez sur Browse (Parcourir) pour une localisation manuelle. Les fichiers .exe des applications User Define doivent être...

Page 14 écran apparaîtra lorsque l'application est choisie. Après avoir sélectionner le fichier, dossier, ou CD-ROM désiré, utilisez pour choisir Back/ les boutons OK/Cancel, puis appuyez sur pour confirmer. • Pour l'écoute de fichiers audio, la création de listes de lecture est recommandée. • Appuyez de nouveau sur pour fermer l'application et retourner au menu principal DH Remote...

Page 15 Save pour enregistrer les changements ou sur Reset pour rétablir les réglages par défaut. Après la configuration initiale de l'utilitaire ASUS DH Remote, l'icône apparaîtra sur la barre des tâches de Windows. Cliquez sur cette icône et sélectionnez Settings (Paramètres) pour afficher l'écran de l'utilitaire. DH Remote...

<u>Page 16</u> Appendice Boutons de fonction et AP Profile L'utilitaire ASUS DH Remote vous permet de configurer la correspondance entre les boutons de la télécommande et les raccourcis de neuf applications populaires plus cinq autres applications définies par l'utilisateur. Media Player iTunes PowerDVD WinDVD QuickTime Plein écran Lect./Pause Vol+...

<u>Page 17</u>  $^{\text{m}}$  DH Remote Benutzerhandbuch Copyright © 2006 ASUSTeK COMPUTER INC. Alle Rechte vorbehalten.

Page 18 Mit der ASUS DH Remote-Fernbedienung können Sie die Musikwiedergabe starten, anhalten und die Lautstärke verändern, ohne von Ihrem Sofa aufstehen zu müssen. Mit der DH Remote in der Hand beherrschen Sie Ihren PC aus der Ferne! ASUS DH Remote - Übersicht 1.

Page 19 USB receiver • Die normale IR-Betriebsentfernung betragt bis zu sechs Meter, je nach Umgebung. Es wird empfohlen, Ihren IR-Empfänger in Richtung der ASUS DH Remote zu positionieren, um eine ungehinderte Nutzung zu garantieren. • Die zwei USB-Ports unterstützen die USB-Weckfunktion. Daher kann das Entfernen von USB-Geräten wie dem IR-Empfänger bei ausgeschaltetem...

Page 20 Klicken Sie auf Start und wählen Doppelklicken Sie auf System. Sie die Systemsteuerung. Klicken Sie auf Hardware. Wählen Sie Geräte-Manager. Wählen Sie HIDkonforme Wählen Sie Allow this device Geräte. to bring the computer out of standby. DH Remote...

<u>Page 21</u> Ruhezustand eintreten und wieder zur vollen Leistung zurückkehren. Wählen Sie Enable Power Key (Netzschalter aktivieren), bevor Sie mit der • ASUS DH Remote Ihren PC einund ausschalten oder in den Ruhezustand versetzen. Details zum Ruhezustand finden Sie unter www.microsoft.com. •...

Page 22 -Tasten Back/OK/Cancel, und drücken Sie dann wählen Sie mit den zur Bestätigung • Es wird empfohlen, zunächst Wiedergabelisten zu erstellen, wenn Sie Musik hören wollen. • Drücken Sie erneut , um die Anwendung zu schließen, und noch einmal, um das Profilmenü wieder zu öffnen DH Remote...

Page 23 Wenn Sie die Media Control Zone dazu nutzen wollen, Anwendungen wie ACDSee, die nicht standardmäßig festgelegt sind, zu kontrollieren, wählen Sie User Define aus der Liste,

und weisen Sie mit Rename einen neuen Namen zu. Die ASUS DH Remote-Software hat bereits neun Anwendungen eingerichtet und die Funktionstasten für Sie vordefiniert. User Define (Benutzerdefinition) Nachdem Sie Use Hotkeys for Application (Hotkeys für Anwendungen verwenden)

<u>Page 24</u> Anhang Die Funktionstasten und das AP-Profil Mit der ASUS DH Remote-Software können Sie die Funktionstasten den Hotkeys von neun beliebten Multimediaanwendungen zuweisen. Fünf freie Plätze stehen zur Definition der Benutzers (User Define) zur Verfügung. Media Player iTunes PowerDVD WinDVD QuickTime Vollbild Play/Pause Vol+ Vol-...

<u>Page 25</u>  $\[mathbb{M}\]$  DH Remote Guida Utente Copyright © 2006 ASUSTeK COMPUTER INC. Tutti i Diritti Riservati.

Page 26 Stanchi di stare incollati al PC e di essere sempre alle prese con tastiera e mouse? Grazie a ASUS DH Remote, e' possibile ascoltare e interrompere musica, o regolarne il volume, senza lasciare il proprio divano. Prendete ASUS DH Remote e sfruttate al meglio le possibilita' del vostro PC a distanza! Descrizione di ASUS DH Remote 1.

### Page 27: Installazione Del Software

USB receiver • La distanza utile per la funzione IR e' di ca 6m, a seconda dell' ambiente. Per garantire una facile riuscita delle operazioni, quando si utilizza ASUS DH Remote, si consiglia di puntarlo verso il ricevitore IR. •...

Page 28 Pannello di Controllo. Cliccare Hardware. Cliccare Gestione Risorse Controllare la casella Allow Selezionare HID-compliant t h i s d e v i c e t o b r i n g t h e devices. computer out of standby. DH Remote...

Page 29 Impostazioni di ASUS DH Remote Al termine dell' installazione del software ASUS DH Remote, sara' visualizzata la schermata dell'utilita' che consente di configurare ASUS DH Remote. Impostare i tasti funzione uno dopo l'altro. 1. Tasto Power On / Off (Accensione / Spegnimento) L'impostazione di questo tasto funzione su Hibernate (Ibernazione) consente di porre il PC in modalita'...

<u>Page 30</u> Back/OK/Cancel (Indietro/OK/Annulla) e poi utilizzare premere per confermare. • Per ascoltare musica, si consiglia di preparare in anticipo la lista delle esecuzioni. • Premere ancora per chiudere l' applicazione e un' altra volta per ri- lanciare il menu profile DH Remote...

Page 31 Desiderando utilizzare la Zona Comando Multimediale per controllare le applicazioni non predefinite, come ACDSee, e' possibile selezionare User Define (impostazioni da parte dell' Utente ) dal menu a scorrimento e ridare un nome premendo Rename. Per facilitare l' utilizzo delle applicazioni, nel software ASUS DH Remote sono correttamente impostate nove applicazioni comunemente in uso e definiti i pulsanti funzioni.

<u>Page 32</u> Appendice Pulsanti Funzione e AP Profile (Profilo AP) II software ASUS DH Remote serve per impostare la corrispondenza fra i pulsanti funzione sul telecomando e i tasti di scelta rapida funzione delle nove applicazioni preimpostate, comunemente in uso, lasciandone cinque per User Define.

### Page 33: Manual Del Usuario

 $^{\rm m}$  DH Remote Manual del Usuario Copyright © 2006 ASUSTeK COMPUTER INC. Todos los Derechos Reservados.

Page 34 Bienvenido/a ¿Cansado/a de tener que estar cerca de su teclado y ratón? Con ASUS DH Remote puede controlar el encendido y apagado de su PC, el modo suspendido, la reproducción de contenido multimedia, y otras aplicaciones sin dejar su sofá.

#### Page 35: Instalación Del Software

USB receiver • La distancia valida para una correcta recepción IR es de 6m dependiendo del ambiente. Apunte al receptor IR cuando utilice el ASUS DH Remote para asegurar una operación con éxito. • Los dos puertos USB indicados soportan recuperaciones desde el modo Suspendido.

Page 36 Haga doble clic en Sistema. seleccione Panel de Control. Haga clic en Hardware. Haga clic en el Administrador de Dispositivos. Seleccione HID-compliant Seleccione la casilla que devices. permite que el dispositivo sea activado tras entrar en modo suspendido. DH Remote...

Page 37 También regresará a modo normal rápidamente. Seleccione la casilla Enable Power Key (activar botón de encendido) antes • de usar ASUS DH Remote para encender y apagar su PC o ponerlo en modo Hibernación. Visite www.microsoft.com para detalles sobre Hibernación. •...

Page 38 Back el archivo, carpeta, o CD ROM adecuado, utilice (volver)/OK/Cancel (cancelar), presionando para confirmar. • Si desea escuchar música, se recomienda crear listas musicales de antemano. • Pulse para cerrar de aplicación, pulsando de nuevo para ejecutar el menú de perfiles de nuevo. DH Remote...

<u>Page 39</u> Si desea utilizar los botones de la Zona de Control Multimedia para controlar aplicaciones que no predeterminadas, como por ejemplo ACDSee, podrá seleccionar User Define desde el menú desplegable y renombrarlo presionando el botón Rename. ASUS DH Remote incluye nueve aplicaciones populares y otras configurables para una operación más conveniente. User Define (Aplicaciones Definidas por Usuario) Tras seleccionar la casilla Use Hotkeys for Application, podrá...

Page 40 DivX Player WinAmp Power Point User Defne Pantalla Completa Reproducir/ Pantalla Pausa Completa Vol+ Vol- Página abajo Página arriba \*NOTA solo en reproducción, pero no en pausa Si las nueve aplicaciones por defecto son insuficientes para cubrir sus necesidades, puede renombrar las cinco aplicaciones configurables (User Define) y crear acceder a sus aplicaciones preferidas con la configuración deseada. DH Remote...

#### Page 41: Руководство Пользователя

™ DH Remote Руководство пользователя Copyright © 2006 ASUSTeK COMPUTER INC. Все права защищены.

#### <u>Раде 42: Добро Пожаловать</u>

Устали сидеть около вашего ПК, упавляя мышью или клавиатурой? С помощью ASUS DH Remote вы можете проигрывать, останавливать или регулировать громкость в любых песнях не вставая с дивана. Управляйте вашим ПК удаленно с помощью пульта DH Remote! Обзор ASUS DH Remote 1.

#### Page 43: Установка Программного Обеспечения

ИК-приемник USB receiver • ИК-связь функционирует на расстоянии 6м в зависимости от среды. Для гарантии успешных операций при использовании ASUS DH Remote, ИК-приемник должен быть в прямой видимости. • Эти два USB порта поддерживают функцию пробуждения. Таким образом, когда компьютер не включен, отключение USB устройства (например ASUS ИК-приемник) от...

<u>Page 44</u> снова перейдите в Device Manager/Power Manager и установите галочку Allow this device to bring the computer out of standby. Нажмите Start и выберите Control Дважды щелкните на System. Panel. Нажмите Hardware. Нажмите Device Manager. Выберите HID-compliant devices. Установите галочку Allow this device to bring the computer out of standby. DH Remote...

Page 45 Параметры ASUS DH Remote После установки программного обеспечения ASUS DH Remote, появится экран утилиты и вы можете настроить параметры ASUS DH Remote. Установите функциональные клавиши. 1. Кнопка включения/отключения питания Установка этого пункта в Hibernate позволяет вам переключать ваш ПК в решим Windows S4, который...

Page 46 этот экран появится непосредственно при выборе приложения. После выбора желаемого файла, папки или CD ROM, используйте для выбора кнопок Back/OK/Cancel, затем для подтверждения нажмите • Для прослушивания музыки, рекомендуется сделать плейлисты заблаговременно. • Нажмите снова для закрытия приложения и перезапуска меню DH Remote...

Page 47 Если вы хотите использовать Media Control Zone для управления не по умолчанию, например ACDSee, вы можете выбрать User Define в выпадающем меню и переименовать его, нажав Rename. Программное обеспечение ASUS DH Remote установит девять популярных приложений и определит кнопки для удобного управления.

Page 48 Приложение Функциональные нопки и АР профиль Программное обеспечение ASUS DH Remote поможет вам установить соответствие между функциональными кнопками на пульте и горячими клавишами девяти популярных приложений и пятью для User Define. Media Player iTunes PowerDVD WinDVD QuickTime Полный экран Воспроизв.

<u>Page 49</u>  $\stackrel{\text{\tiny M}}{=}$  DH Remote Guia do utilizador Copyright © 2006 ASUSTeK COMPUTER INC. Todos os direitos reservados.

Page 50 Está cansado de estar sentado em frente ao PC e de mexer no teclado e no rato? Com o controlo remoto DH da ASUS, pode reproduzir, fazer uma pausa ou ajustar o volume de qualquer canção sem ter de se levantar do sofá.

## Page 51: Instalação Do Software

• O receptor por infravermelhos funciona a uma distância de 6 metros dependendo das condições existentes. Sugerimos-lhe que ao utilizar o controlo remoto DH da ASUS o aponte ao receptor por infravermelhos para garantir um funcionamento sem problemas. • Estas duas portas USB suportam a função de reactivação por USB.

Page 52 Clique em Iniciar e escolha Faça um duplo clique sobre a Painel de controlo. pasta Sistema. Clique em Hardware. Clique em Gestor de dispositivos. Seleccione a opção 6. Assinale a caixa de verificação Dispositivos compatíveis Permitir que este dispositivo com HID. reactive o computador. DH Remote...

Page 53 Definições do controlo remoto DH da ASUS Após a instalação do controlo remoto DH da ASUS, é apresentado o ecrã do utilitário para que possa configurar as definições do controlo remoto. Proceda à configuração das teclas de função etapa a etapa. 1. Tecla de alimentação A definição desta tecla para o modo Hibernar permite-lhe definir o seu PC para entrar no modo S4 do Windows, ou seja, o seu PC poderá entrar no modo de hibernação e voltar ao modo de funcionamento normal muito mais...

Page 54 CD ROM, utilize os botões para escolher as opções Voltar/OK/Cancelar e depois prima o botão para confirmar. • Para ouvir música, sugerimos-lhe que comece por criar listas pessoais. • Prima novamente o botão para fechar a aplicação e novamente para reiniciar o menu Perfil DH Remote...

Page 55 Se quiser utilizar o botão Media Control Zone para controlar as aplicações não predefinidas, como o ACDSee, pode seleccionar a opção Personalizar no menu pendente e mudar o nome premindo o botão Mudar o nome. O controlo remoto DH da ASUS inclui já nove populares aplicações correctamente configuradas e os botões de função devidamente definidos para uma mais fácil utilização.

Page 56 Apêndice Os botões de função e o perfil da aplicação O software do controlo remoto DH da ASUS ajuda-o a configurar a correspondência entre os botões de função existentes no controlo remoto e as teclas de atalho das nove aplicações restando ainda cinco conjuntos de opções Personalizar.

Page 57 ™ DH Remote [][]] 0][]•[][] © 2006 [][].

 Remote
 Image: Constraint of the second second

 Page 60
 2. □
 □
 □
 □
 □
 □
 □
 0
 □
 0
 0
 □
 0
 0
 0
 0
 0
 0
 0
 0
 0
 0
 0
 0
 0
 0
 0
 0
 0
 0
 0
 0
 0
 0
 0
 0
 0
 0
 0
 0
 0
 0
 0
 0
 0
 0
 0
 0
 0
 0
 0
 0
 0
 0
 0
 0
 0
 0
 0
 0
 0
 0
 0
 0
 0
 0
 0
 0
 0
 0
 0
 0
 0
 0
 0
 0
 0
 0
 0
 0
 0
 0
 0
 0
 0
 0
 0
 0
 0
 0
 0
 0
 0
 0
 0
 0
 0
 0
 0
 0
 0
 0
 0
 0
 0
 0
 0
 0
 0
 0
 0
 0
 0
 0
 0
 0
 0
 <td

 Page 62
 S e I e c t Application Path
 Implication Path
 Implication Path
 Implication Path
 Implication Path
 Implication Path
 Implication Path
 Implication Path
 Implication Path
 Implication Path
 Implication Path
 Implication Path
 Implication Path
 Implication Path
 Implication Path
 Implication Path
 Implication Path
 Implication Path
 Implication Path
 Implication Path
 Implication Path
 Implication Path
 Implication Path
 Implication Path
 Implication Path
 Implication Path
 Implication Path
 Implication Path
 Implication Path
 Implication Path
 Implication Path
 Implication Path
 Implication Path
 Implication Path
 Implication Path
 Implication Path
 Implication Path
 Implication Path
 Implication Path
 Implication Path
 Implication Path
 Implication Path
 Implication Path
 Implication Path
 Implication Path
 Implication Path
 Implication Path
 Implication Path
 Implication Path
 Implication Path
 Implication Path
 Implication Path
 Implication Path
 Implication Path
 Implication Path
 Implication Path
 Implication Path
 Implication Path
 Implication Path
 Implication Path
 Implication Path
 Implication Path

 Page 63
 0
 0
 0
 0
 0
 0
 0
 0
 0
 0
 0
 0
 0
 0
 0
 0
 0
 0
 0
 0
 0
 0
 0
 0
 0
 0
 0
 0
 0
 0
 0
 0
 0
 0
 0
 0
 0
 0
 0
 0
 0
 0
 0
 0
 0
 0
 0
 0
 0
 0
 0
 0
 0
 0
 0
 0
 0
 0
 0
 0
 0
 0
 0
 0
 0
 0
 0
 0
 0
 0
 0
 0
 0
 0
 0
 0
 0
 0
 0
 0
 0
 0
 0
 0
 0
 0
 0
 0
 0
 0
 0
 0
 0
 0
 0
 0
 0
 0
 0
 0
 0
 0
 0
 0
 0
 0
 0
 0
 0
 0
 0
 0
 0
 0
 0
 0
 0
 0</

 Page 64
 Image 64
 Image 64
 Image 64
 Image 64
 Image 64
 Image 64
 Image 64
 Image 64
 Image 64
 Image 64
 Image 64
 Image 64
 Image 64
 Image 64
 Image 64
 Image 64
 Image 64
 Image 64
 Image 64
 Image 64
 Image 64
 Image 64
 Image 64
 Image 64
 Image 64
 Image 64
 Image 64
 Image 64
 Image 64
 Image 64
 Image 64
 Image 64
 Image 64
 Image 64
 Image 64
 Image 64
 Image 64
 Image 64
 Image 64
 Image 64
 Image 64
 Image 64
 Image 64
 Image 64
 Image 64
 Image 64
 Image 64
 Image 64
 Image 64
 Image 64
 Image 64
 Image 64
 Image 64
 Image 64
 Image 64
 Image 64
 Image 64
 Image 64
 Image 64
 Image 64
 Image 64
 Image 64
 Image 64
 Image 64
 Image 64
 Image 64
 Image 64
 Image 64
 Image 64
 Image 64
 Image 64
 Image 64
 Image 64
 Image 64
 Image 64
 Image 64
 Image 64

Page 65 <sup>™</sup> DH Remote [][]] 0][]•[][] © 2006 [][].

 Page 68
 Image 68
 Image 68
 Image 68
 Image 68
 Image 68
 Image 68
 Image 68
 Image 68
 Image 68
 Image 68
 Image 68
 Image 68
 Image 68
 Image 68
 Image 68
 Image 68
 Image 68
 Image 68
 Image 68
 Image 68
 Image 68
 Image 68
 Image 68
 Image 68
 Image 68
 Image 68
 Image 68
 Image 68
 Image 68
 Image 68
 Image 68
 Image 68
 Image 68
 Image 68
 Image 68
 Image 68
 Image 68
 Image 68
 Image 68
 Image 68
 Image 68
 Image 68
 Image 68
 Image 68
 Image 68
 Image 68
 Image 68
 Image 68
 Image 68
 Image 68
 Image 68
 Image 68
 Image 68
 Image 68
 Image 68
 Image 68
 Image 68
 Image 68
 Image 68
 Image 68
 Image 68
 Image 68
 Image 68
 Image 68
 Image 68
 Image 68
 Image 68
 Image 68
 Image 68
 Image 68
 Image 68
 Image 68
 Image 68
 Image 68
 Image 68
 Image 68
 Image 68

 Page 70
 Image 70
 Image 70
 Image 70
 Image 70
 Image 70
 Image 70
 Image 70
 Image 70
 Image 70
 Image 70
 Image 70
 Image 70
 Image 70
 Image 70
 Image 70
 Image 70
 Image 70
 Image 70
 Image 70
 Image 70
 Image 70
 Image 70
 Image 70
 Image 70
 Image 70
 Image 70
 Image 70
 Image 70
 Image 70
 Image 70
 Image 70
 Image 70
 Image 70
 Image 70
 Image 70
 Image 70
 Image 70
 Image 70
 Image 70
 Image 70
 Image 70
 Image 70
 Image 70
 Image 70
 Image 70
 Image 70
 Image 70
 Image 70
 Image 70
 Image 70
 Image 70
 Image 70
 Image 70
 Image 70
 Image 70
 Image 70
 Image 70
 Image 70
 Image 70
 Image 70
 Image 70
 Image 70
 Image 70
 Image 70
 Image 70
 Image 70
 Image 70
 Image 70
 Image 70
 Image 70
 Image 70
 Image 70
 Image 70
 Image 70
 Image 70
 Image 70
 Image 70
 Image 70
 Image 70
 Image 70
 Image 70
 Image 70
 Image 70

 Page 71
 0
 0
 105
 0
 0
 0
 0
 0
 0
 0
 0
 0
 0
 0
 0
 0
 0
 0
 0
 0
 0
 0
 0
 0
 0
 0
 0
 0
 0
 0
 0
 0
 0
 0
 0
 0
 0
 0
 0
 0
 0
 0
 0
 0
 0
 0
 0
 0
 0
 0
 0
 0
 0
 0
 0
 0
 0
 0
 0
 0
 0
 0
 0
 0
 0
 0
 0
 0
 0
 0
 0
 0
 0
 0
 0
 0
 0
 0
 0
 0
 0
 0
 0
 0
 0
 0
 0
 0
 0
 0
 0
 0
 0
 0
 0
 0
 0
 0
 0
 0
 0
 0
 0
 0
 0
 0
 0
 0
 0
 0
 0
 0
 0
 0
 0
 0
 0
 0

 Page 72
 Rea
 Image 0
 Image 0
 Image 0
 Image 0
 Image 0
 Image 0
 Image 0
 Image 0
 Image 0
 Image 0
 Image 0
 Image 0
 Image 0
 Image 0
 Image 0
 Image 0
 Image 0
 Image 0
 Image 0
 Image 0
 Image 0
 Image 0
 Image 0
 Image 0
 Image 0
 Image 0
 Image 0
 Image 0
 Image 0
 Image 0
 Image 0
 Image 0
 Image 0
 Image 0
 Image 0
 Image 0
 Image 0
 Image 0
 Image 0
 Image 0
 Image 0
 Image 0
 Image 0
 Image 0
 Image 0
 Image 0
 Image 0
 Image 0
 Image 0
 Image 0
 Image 0
 Image 0
 Image 0
 Image 0
 Image 0
 Image 0
 Image 0
 Image 0
 Image 0
 Image 0
 Image 0
 Image 0
 Image 0
 Image 0
 Image 0
 Image 0
 Image 0
 Image 0
 Image 0
 Image 0
 Image 0
 Image 0
 Image 0
 Image 0
 Image 0
 Image 0
 Image 0
 Image 0
 Image 0
 Im

<u>Page 73</u> <sup>™</sup> DH Remote [][][][] Copyright © 2006 ASUSTeK COMPUTER INC. All Rights Reserved.

 Page 74
 DH Remote
 DH Remote
 DH Remote
 DH Remote
 DH Remote
 DH Remote
 DH Remote
 DH Remote
 DH Remote
 DH Remote
 DH Remote
 DH Remote
 DH Remote
 DH Remote
 DH Remote
 DH Remote
 DH Remote
 DH Remote
 DH Remote
 DH Remote
 DH Remote
 DH Remote
 DH Remote
 DH Remote
 DH Remote
 DH Remote
 DH Remote
 DH Remote
 DH Remote
 DH Remote
 DH Remote
 DH Remote
 DH Remote
 DH Remote
 DH Remote
 DH Remote
 DH Remote
 DH Remote
 DH Remote
 DH Remote
 DH Remote
 DH Remote
 DH Remote
 DH Remote
 DH Remote
 DH Remote
 DH Remote
 DH Remote
 DH Remote
 DH Remote
 DH Remote
 DH Remote
 DH Remote
 DH Remote
 DH Remote
 DH Remote
 DH Remote
 DH Remote
 DH Remote
 DH Remote
 DH Remote
 DH Remote
 DH Remote
 DH Remote
 DH Remote
 DH Remote
 DH Remote
 DH Remote
 DH Remote
 DH Remote
 DH Remote
 DH Remote
 DH Remote
 DH Remote
 DH Remote
 DH Remote
 DH Remote
 DH Remote
 DH Remote
 DH Remote

 Page 75
 Image 75
 Image 75
 Image 75
 Image 75
 Image 75
 Image 75
 Image 75
 Image 75
 Image 75
 Image 75
 Image 75
 Image 75
 Image 75
 Image 75
 Image 75
 Image 75
 Image 75
 Image 75
 Image 75
 Image 75
 Image 75
 Image 75
 Image 75
 Image 75
 Image 75
 Image 75
 Image 75
 Image 75
 Image 75
 Image 75
 Image 75
 Image 75
 Image 75
 Image 75
 Image 75
 Image 75
 Image 75
 Image 75
 Image 75
 Image 75
 Image 75
 Image 75
 Image 75
 Image 75
 Image 75
 Image 75
 Image 75
 Image 75
 Image 75
 Image 75
 Image 75
 Image 75
 Image 75
 Image 75
 Image 75
 Image 75
 Image 75
 Image 75
 Image 75
 Image 75
 Image 75
 Image 75
 Image 75
 Image 75
 Image 75
 Image 75
 Image 75
 Image 75
 Image 75
 Image 75
 Image 75
 Image 75
 Image 75
 Image 75
 Image 75
 Image 75
 Image 75

 Page 77
 ASUS DH Remote []
 ASUS DH Remote []
 ASUS DH Remote []

 Remote []
 []
 []
 []
 []
 []
 []
 []
 []
 []
 []
 []
 []
 []
 []
 []
 []
 []
 []
 []
 []
 []
 []
 []
 []
 []
 []
 []
 []
 []
 []
 []
 []
 []
 []
 []
 []
 []
 []
 []
 []
 []
 []
 []
 []
 []
 []
 []
 []
 []
 []
 []
 []
 []
 []
 []
 []
 []
 []
 []
 []
 []
 []
 []
 []
 []
 []
 []
 []
 []
 []
 []
 []
 []
 []
 []
 []
 []
 []
 []
 []
 []
 []
 []
 []
 []
 []
 []
 []
 []
 []
 []
 []
 []

 Page 78
 Control Select Application Path
 Control Control Contro Control Control Contro Control Control Con

 Page 79
 CONTRACTOR
 Contractor
 Contractor
 Contractor
 Contractor
 Contractor
 Contractor
 Contractor
 Contractor
 Contractor
 Contractor
 Contractor
 Contractor
 Contractor
 Contractor
 Contractor
 Contractor
 Contractor
 Contractor
 Contractor
 Contractor
 Contractor
 Contractor
 Contractor
 Contractor
 Contractor
 Contractor
 Contractor
 Contractor
 Contractor
 Contractor
 Contractor
 Contractor
 Contractor
 Contractor
 Contractor
 Contractor
 Contractor
 Contractor
 Contractor
 Contractor
 Contractor
 Contractor
 Contractor
 Contractor
 Contractor
 Contractor
 Contractor
 Contractor
 Contractor
 Contractor
 Contractor
 Contractor
 Contractor
 Contractor
 Contractor
 Contractor
 Contractor
 Contractor
 Contractor
 Contractor
 Contractor
 Contractor
 Contractor
 Contractor
 Contractor
 Contractor
 Contractor
 Contractor
 Contractor
 Contractor
 Contractor
 Contractor
 Contractor
 Contractor
 Contractor
 Contractor

 Page 80
 Appendix
 Image and the second second secon

<u>Page 81</u>  $^{\text{M}}$  DH Remote [][] [][] Copyright © 2006 ASUSTeK COMPUTER INC. All Rights Reserved.

 Page 83
 USB []
 []
 []
 []
 []
 []
 []
 []
 []
 []
 []
 []
 []
 []
 []
 []
 []
 []
 []
 []
 []
 []
 []
 []
 []
 []
 []
 []
 []
 []
 []
 []
 []
 []
 []
 []
 []
 []
 []
 []
 []
 []
 []
 []
 []
 []
 []
 []
 []
 []
 []
 []
 []
 []
 []
 []
 []
 []
 []
 []
 []
 []
 []
 []
 []
 []
 []
 []
 []
 []
 []
 []
 []
 []
 []
 []
 []
 []
 []
 []
 []
 []
 []
 []
 []
 []
 []
 []
 []
 []
 []
 []
 []
 []
 []
 []
 []
 <th]</th>
 []
 <th]</th>
 <t

 Page 85
 Image 1
 Image 1
 Image 1
 Image 1
 Image 1
 Image 1
 Image 1
 Image 1
 Image 1
 Image 1
 Image 1
 Image 1
 Image 1
 Image 1
 Image 1
 Image 1
 Image 1
 Image 1
 Image 1
 Image 1
 Image 1
 Image 1
 Image 1
 Image 1
 Image 1
 Image 1
 Image 1
 Image 1
 Image 1
 Image 1
 Image 1
 Image 1
 Image 1
 Image 1
 Image 1
 Image 1
 Image 1
 Image 1
 Image 1
 Image 1
 Image 1
 Image 1
 Image 1
 Image 1
 Image 1
 Image 1
 Image 1
 Image 1
 Image 1
 Image 1
 Image 1
 Image 1
 Image 1
 Image 1
 Image 1
 Image 1
 Image 1
 Image 1
 Image 1
 Image 1
 Image 1
 Image 1
 Image 1
 Image 1
 Image 1
 Image 1
 Image 1
 Image 1
 Image 1
 Image 1
 Image 1
 Image 1
 Image 1
 Image 1
 Image 1
 Image 1
 Image 1
 Image 1
 Image 1
 Image 1
 Image 1
 Image 1
 Image 1
 Image 1
 Image 1
 Image 1
 Image 1

 Page 87
 OD
 OD
 OD
 OD
 OD
 OD
 OD
 OD
 OD
 OD
 OD
 OD
 OD
 OD
 OD
 OD
 OD
 OD
 OD
 OD
 OD
 OD
 OD
 OD
 OD
 OD
 OD
 OD
 OD
 OD
 OD
 OD
 OD
 OD
 OD
 OD
 OD
 OD
 OD
 OD
 OD
 OD
 OD
 OD
 OD
 OD
 OD
 OD
 OD
 OD
 OD
 OD
 OD
 OD
 OD
 OD
 OD
 OD
 OD
 OD
 OD
 OD
 OD
 OD
 OD
 OD
 OD
 OD
 OD
 OD
 OD
 OD
 OD
 OD
 OD
 OD
 OD
 OD
 OD
 OD
 OD
 OD
 OD
 OD
 OD
 OD
 OD
 OD
 OD
 OD
 OD
 OD
 OD
 OD
 OD
 OD
 OD
 OD
 OD
 OD
 <t

 Page 88
 O
 O
 O
 O
 O
 O
 O
 O
 O
 O
 O
 O
 O
 O
 O
 O
 O
 O
 O
 O
 O
 O
 O
 O
 O
 O
 O
 O
 O
 O
 O
 O
 O
 O
 O
 O
 O
 O
 O
 O
 O
 O
 O
 O
 O
 O
 O
 O
 O
 O
 O
 O
 O
 O
 O
 O
 O
 O
 O
 O
 O
 O
 O
 O
 O
 O
 O
 O
 O
 O
 O
 O
 O
 O
 O
 O
 O
 O
 O
 O
 O
 O
 O
 O
 O
 O
 O
 O
 O
 O
 O
 O
 O
 O
 O
 O
 O
 O
 O
 O
 O
 O
 O
 O
 O
 O</

<u>Page 89</u> <sup>m</sup> DH Remote Kullan>c> K>lavuzu Telif hakk> © 2006 ASUSTeK COMPUTER INC. Tüm Haklar> Sakl>d>r.

Page 90 Hoflgeldiniz PC'nize ba¤>ml> olmaktan, klavye ve fareniz ile meflgul olmaktan yoruldunuz mu? ASUS DH Remote ile kanepenizde otururken flark>lar> çalabilir, duraklatabilir veya sesini ayarlayabilirsiniz. DH Remote'u elinize al>n ve PC'niz ile uzaktan daha fazlas>n> yap>n! ASUS DH Remote'a Genel Bak>fl...

Page 91 Enfraruj ucu USB receiver • Geçerli IR ifilevi mesafesi, çevreye ba¤l> olarak 6m'dir. Sorunsuz ve baflar>l> bir çal>flma elde etmek için ASUS DH Remote'u kullan>rken IR al>c>s>na yönlenmenizi öneririz. • Bu iki USB girifli USB uyand>rma kapasitesini desteklemektedir. Dolay>s>yla bilgisayar>n>z aç>ld>¤>nda, ASUS IR al>c>s> gibi USB ayg>tlar>n> bu iki giriflten ç>kar>rken PC çal>flacakt>r.

Page 92 Ayg>t Yöneticisi/Güç Yöneticisi'ne gidin ve Bilgisayar> beklemeden ç>karmak için bu ayg>ta izin ver kutusunu iflaretleyin. Bafllat'a ve Kontrol'ü seçin. Sstem Paneli'ne çift t>klay>n. Ayg>t Yöneticisi'ne t>klay>n. Donan>m'a t>klay>n. HID ile uyumlu ayg>tlar'> Bilgisayar> beklemeden seçin. ç>karmak için bu ayg>ta izin ver kutusunu iflaretleyin. DH Remote...

Page 93 PC'nizin Derin Uykuya daha h>zl> geçmesine olanak sa¤lar ve tam güç moduna daha h>zl> flekilde döner. • PC'nizi açmak ve kapatmak ya da derin uyku moduna geçirmek için ASUS DH Remote'u kullanmadan önce Güç Anahtar>n> Etkinlefltir kutusunu iflaretlemeniz gerekmektedir. Derin uyku hakk>nda bilgi almak için www.

<u>Page 94</u> • Müzik dinlemek için önceden çalma listelerinin oluflturulmas› önerilir. • Uygulamay› kapatmak için dü¤mesine tekrar bas›n ve ¤mesine tekrar bas›n ve mesine tekrar bas›n ve profil menüsünü yeniden bafllatmak için ise bir daha bas›n DH Remote...

Page 95 Yenilenen tan>mlamalar> kaydetmek için Kaydet dü¤mesine t>klay>n veya varsay>lan h>zl> eriflim tan>m>n> geri yüklemek için S>f>rla dü¤mesine t>klay>n. <lk ayar sonras>, Windows <flletim Sistemi görev çubu¤unda ASUS DH Remote simgesini bulacaks>n>z. Simgeye t>klay>n ve program ekran>n> bafllatmak için Ayarlar'>...

Page 96 «fllev Dü¤meleri ve AP Profili ASUS DH Remote yaz»l»m» uzaktan kumandadaki ifllevler aras»ndaki iliflkileri dokuz s »k kullan»lan uygulamadaki ifllev h»zl» eriflim tufluna önceden ayarlaman»za olanak sa lar ve befl ayar» Kullan»c» Tan»ml»'ya b»rak»r. ¤lar ve befl ayar»

Media Player...